## IF YOU ARE NEW TO BIOLOGY AND DON'T SEE THE BIOLOGY UG ADVISING ORGANIZATION UNDER ORGANIZATIONS:

- 1. Login to <u>Blackboard</u>. Click on "MasonBB Login" and use your MasonID and password.
- 2. Scroll down to the bottom of the welcome page to **Mason Links** and Click "Blackboard Organization Search (and Self-Enroll)"
- 3. Leave all the settings the same and search for "Biology Undergraduate Advising" and click go.

| Organization Name                 | Contains 💙 Biology Undergraduate Advising |
|-----------------------------------|-------------------------------------------|
| AND Creation Date Before 🗙        | 08/18/2021 Go                             |
|                                   |                                           |
| Browse Categories                 |                                           |
| Select a category to see only org | ganizations belonging to that category    |
| unspecified category              | ✓ Go                                      |

- 4. Navigate to AU\_COS\_Biology\_UG\_Advising. Do not enroll in the second organization.
- 5. Click on the drop down arrow located next to the name. Then click on enroll.

|                              | ORGANIZATION NAME              | LEADER                                                                                                    | DESCRIPTION |
|------------------------------|--------------------------------|----------------------------------------------------------------------------------------------------|-------------|
| AU_COS_Biology_UG_Advising   | Biology Undergraduate Advising | Genevieve McKenna, Lorelei Crerar,<br>Geraldine Grant, Deborah Polayes,<br>Malda Kocache, Charles Madden,<br>Valerie Olmo |             |
| AU_COS_Biology_Undergraduate |                                | Valerie Olmo, Seyeong Lee                                                                                                 |             |

Displaying 1 to 2 of 2 items

6. Follow the prompts to enroll in the organization. Once approved by our team, you will have access to the **UG Biology Advising Organization**.